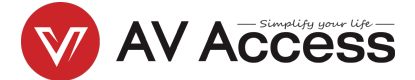

# **BizEye 80** 4K UHD USB Camera

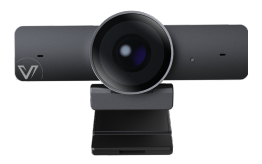

**User Manual** 

# Introduction

This product is a 4K Ultra HD USB camera. It features an ultra-wide angle and distortion-less lens. It also supports high-quality video up to 4K 30fps, auto color-correction and white balance, performing well in different lighting environments or sunlight. Its built-in auto noise reducing mic can pick up clear sound within the distance of 3m.

It is easy to install. It is fully compatible with most operating systems, such as Windows 7/10/11 and Mac OS, and works with popular calling and streaming platforms including OBS (Open Broadcasting Software) and XSplit Broadcaster for abundant application scenarios.

### Features

- Supports 4K Ultra HD up to 4K@30fps encoding output, and down-compatible with 1080p and 720p.
- Supports MJPEG, YUY2, NV12, H.264 and H.265 video compression to comply with most application platforms.
- Full functional USB 3.0 / USB 2.0 connection, power supply, video and audio all in one via USB 3.0 Type-A to Type-C cable.
- 120° ultra-wide-angle distortion-less lens.
- Built-in auto noise reducing mic, which can pick up clear sound in the distance of 3m.
- Fully supports UC and web conferencing platform, like Skype business, Zoom, WebEx, etc.
- Auto Framing / Presenter Tracking based on AI technology makes meetings more intimate and friendly.
- · Supports ePTZ with a maximum of 5x digital Zoom.
- Equips multiple-purpose mounting clip for easy installation

on the top of a laptop, a display or a universal tripod.

### **Package Contents**

- USB Camera x 1
- USB 3.0 Type-A to USB Type-C Cable x 1
- Quick Start Guide x 1

## Panel

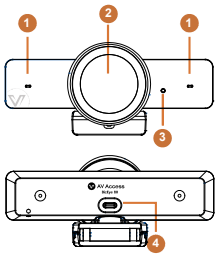

- 1. Microphone
- 2. Camera Lens
- 3. Status LED
  - When USB camera is powered on, the LED will light green for 6 seconds and off.
  - When USB camera is transferring data, the LED will light green constantly.
- 4. USB Type-C port

## Installation

#### For placement on a monitor

- Place your webcam on a computer, laptop or monitor at a position or angle you desire.
- Adjust the webcam to make sure the foot on the universal mounting clip is flush with the back of your device.
- Manually adjust the webcam up/down to the best position to frame yourself.

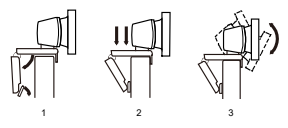

### For placement on a tripod

- 1. Locate the M12 tripod thread on the bottom of the webcam.
- Secure the webcam on your tripod by twisting it into the M12 thread.

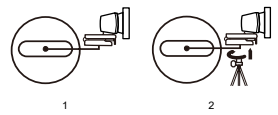

Place your webcam with the tripod anywhere you desire to the best position to frame yourself.

#### Note:

- Tripod is not included in the package.
- For best performance, install this device within the height of 100cm above the desktop is recommended.

### Connection

Connect the USB-C port of this device to the USB-A port on your computer using the cable provided.

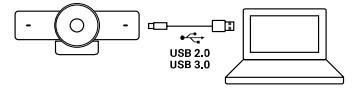

#### Note:

 After this device is connected to a computer, its camera and microphone can be detected by the system and specific application in the name of the following:

Camera Name: BizEye 80 | Microphone Name: BizEye 80

 By default, the microphone is turned off. To access to its features, please visit www.avaccess.com to download and install AV Access BizEye App.

## **Specifications**

| Camera                       |                                                   |
|------------------------------|---------------------------------------------------|
| Lens                         | Fixed Focus                                       |
| Sensor                       | CMOS, Effective Pixel: 8.0M                       |
| Scanning Mode                | Progressive                                       |
| Viewing Angle                | 120° (FOV)                                        |
| Horizontal Rotation<br>Range | Leftward: 30°, Rightward: 30°                     |
| Vertical Rotation<br>Range   | Downward: 90°                                     |
| ePTZ                         | Supported   5 x Digital Zoom                      |
| Shutter                      | 1/30s ~ 1/10000s                                  |
| Tracking Mode                | Auto Framing (default) / Presenter Tracking / Off |
| White Balance                | Auto                                              |
| Digital Noise                | 2D, 3D digital noise reduction                    |
| Reduction                    |                                                   |
| Backlight                    | Auto                                              |
| Compensation                 |                                                   |

Note: The tracking mode can be switched among the above modes through AV Access BizEye App. To download this App, visit www.avaccess.com.

| USB                           |                                                                                                    |
|-------------------------------|----------------------------------------------------------------------------------------------------|
| Operating System              | Windows 7/10/11, Mac OS <sup>™</sup> 10.10 or higher                                                                                                    |
| Color / Compression           | MJPEG (default) /YUY2/NV12/H.265/H.264                                                                                                    |
| Resolution and Frame<br>Rate  | <ul> <li>MJPEG: 320x240@30fps, 640x360@30fps,<br/>640x480@30fps, 1280x720@30fps*/60fps/30fps,<br/>1920x180@60fps*'30fps, 2560x1440@30fps*,<br/>3840x2160@30fps, 260x1440@30fps*,<br/>640x480@30fps, 1280x720@30fps, 640x360@30fps,<br/>640x480@30fps, 1280x720@30fps, 640x360@30fps,<br/>3840x2160@15fps*</li> <li>H265/H264: 320x240@30fps, 640x360@30fps,<br/>640x480@30fps, 1280x720@30fps,<br/>640x480@30fps, 1280x720@30fps,<br/>540x480@30fps, 1280x720@30fps,<br/>3840x2160@30fps</li> <li>H265/H264: 320x240@30fps,<br/>540x480@30fps, 1280x720@30fps,<br/>3840x2160@30fps</li> <li>H265/H264: 320x240@30fps,<br/>3840x2160@30fps</li> <li>H265/H264: 320x240@30fps,<br/>3840x2160@30fps</li> <li>H265/H264: 320x240@30fps,<br/>3840x2160@30fps</li> <li>H265/H264: 320x240@30fps,<br/>3840x2160@30fps</li> <li>H264: 320x240@30fps,<br/>3840x2160@30fps</li> <li>H264: 320x240@30fps,<br/>3840x2160@30fps</li> <li>H264: 320x240@30fps,<br/>3920x260@30fps</li> <li>H264: 320x240@30fps,<br/>306; 3070a</li> <li>H264: 320x240@30fps,<br/>306; 3070a</li> <li>H264: 320x720@30fps,<br/>3070a</li> <li>H264: 320x720@30fps,<br/>3070a</li> <li>H264: 3</li></ul> |
| USB Communication<br>Protocol | UVC 1.1                                                                                                    |
| USB Cable Length              | 1.5m/4.92ft                                                                                                    |
|                               |                                                                                                    |

| Input/Output Interface |                                                                                          |
|------------------------|------------------------------------------------------------------------------------------|
| USB Interface          | 1 x USB Type-C: USB 3.0, up to 5Gbps (USB 3.0 Type-A to USB Type-C cable is recommended) |
| Mic                    | 2 x Mic                                                                                  |

| Physical Parameter       |                                                                  |  |
|--------------------------|------------------------------------------------------------------|--|
| Operating<br>Temperature | 0°C ~ 40°C (32°F to 104°F)                                       |  |
| Storage Temperature      | -20°C ~ 60°C (-4°F to 140°F)                                     |  |
| Input Voltage            | 5V (USB power supply)                                            |  |
| Power Consumption        | 2.1W (Max)                                                       |  |
| Size                     | 140.3mm x 61.5mm x 73.7mm/5.52" x 2.42" x 2.9"<br>(with Bracket) |  |

www.avaccess.com

info@avaccess.com

| Physical Parameter |                               |
|--------------------|-------------------------------|
| Net Weight         | 0.14 kg/0.31lb (with Bracket) |
| MTBF               | >30000h                       |

## Troubleshooting

#### 1. What if this device is not detected on the computer?

- Verify the USB Type-A to Type-C cable is connected properly between the computer and the device.
- Connect the device to the computer's another USB Type-A port instead.
- 2. What if this device's microphone is not detected on the computer?

By default, the microphone is turned off and thus cannot be detected by a computer. To turn it on, please visit www.avaccess.com to download and install AV Access BizEye App.

### 3. What can I do if display image is blurred?

Wipe the camera lens with a cleaning cloth to remove stains on the lens.